smart-0.book Page i Thursday, February 8, 2001 9:43 AM

# Smart Manager 2.0

# User's guide

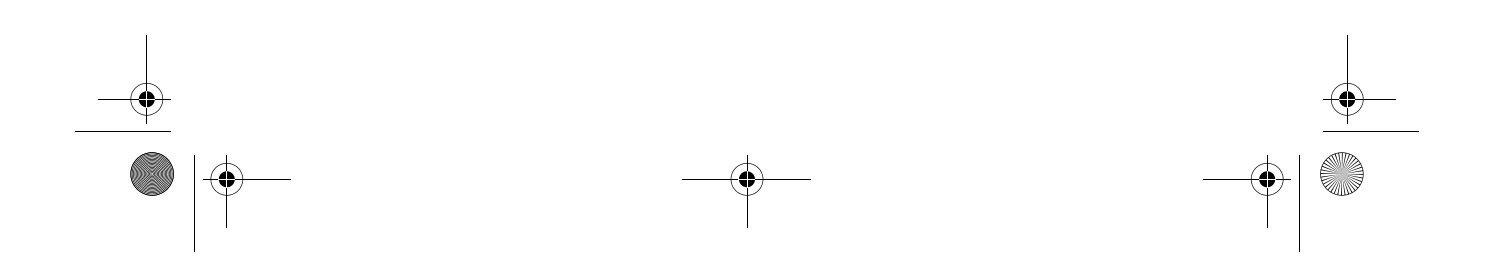

smart-0.book Page ii Thursday, February 8, 2001 9:43 AM

Copyright © 2001 Acer Incorporated All Rights Reserved.

Smart Manager 2.0 User's guide

Changes may be made periodically to the information in this publication without obligation to notify any person of such revision or changes. Such changes will be incorporated in new editions of this manual or supplementary documents and publications. This company makes no representations or warranties, either expressed or implied, with respect to the contents hereof and specifically disclaims the implied warranties of merchantability or fitness for a particular purpose.

Record the model number, serial number, purchase date, and place of purchase information in the space provided below. The serial number and model number are recorded on the label affixed to your computer. All correspondence concerning your unit should include the serial number, model number, and purchase information.

No part of this publication may be reproduced, stored in a retrieval system, or transmitted, in any form or by any means, electronic, mechanical, photocopy, recording, or otherwise, without the prior written permission of Acer Incorporated.

Model Number : \_\_\_\_\_\_ Serial Number: \_\_\_\_\_

Purchase Date: \_\_\_\_\_

Place of Purchase: \_\_\_\_\_

Acer and the Acer Logo are registered trademarks of Acer Inc. Other company's product names or trademarks are used herein for identification purposes only and belong to their respective companies.

smart-0.book Page iii Thursday, February 8, 2001 9:43 AM

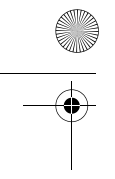

| 1 Overview<br>Introduction<br>Basic features<br>Key benefits<br>System requirements                                    |
|----------------------------------------------------------------------------------------------------|
| 2 Installation<br>Installation<br>Uninstall                                                                            |
| 3 Running the utility<br>Running the utility<br>Server site<br>Terminal site (Windows-based terminal site)<br>Features |

Terminal site (Windows-based term ures Menu options Toolbar Terminal settings Changing status

| 1<br>3<br>3<br>4                       |  |
|----------------------------------------|--|
| 5<br>7<br>11                           |  |
| 13<br>15<br>17<br>19<br>24<br>28<br>38 |  |

ontents

4

iv

 $\odot$ 

(•

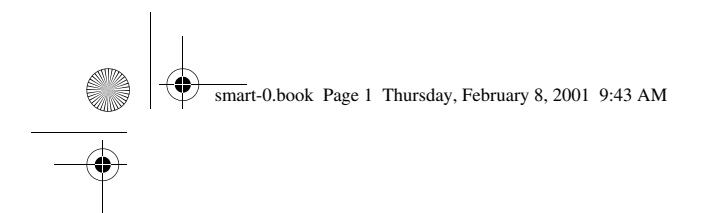

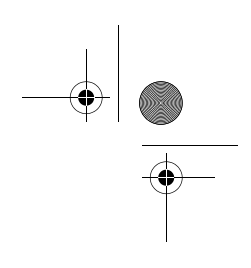

# 1 Overview

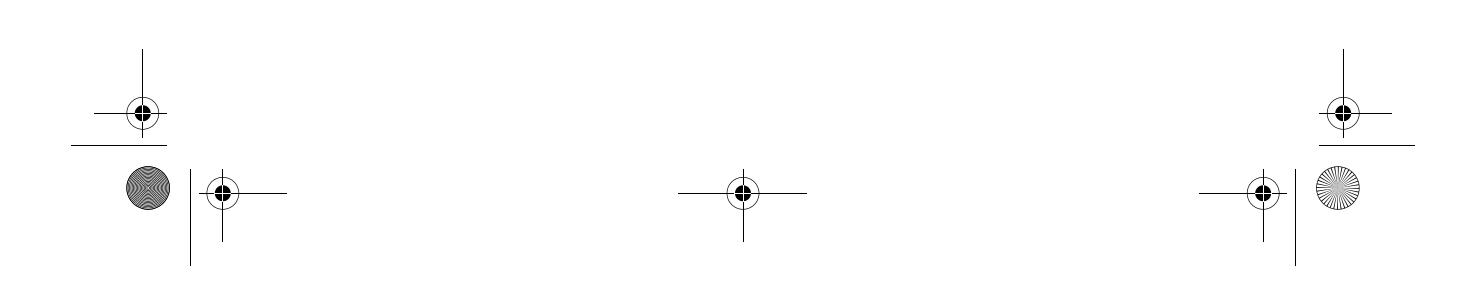

smart-0.book Page 2 Thursday, February 8, 2001 9:43 AM

This chapter gives an overview of the product.

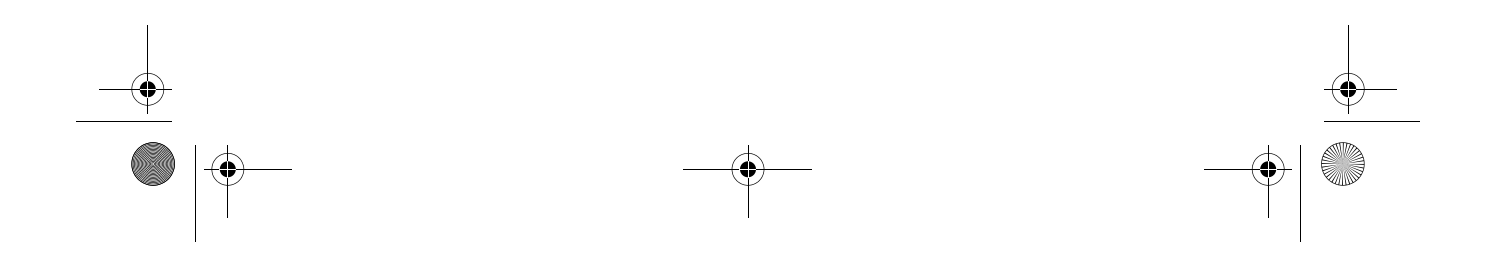

smart-0.book Page 3 Thursday, February 8, 2001 9:43 AM

3

# Introduction

Your Smart Manager 2.0 is the simplest, most powerful way to manage your Acer WT 300/WT 300E terminals. From the server console, the administrator can view, change the current terminal configuration of any user, and quickly upgrade to a new image on both remote and local Acer WT 300/WT 300E terminals.

Compatible with other network management tools, your Smart Manager 2.0 provides maximum flexibility in upgrading and configuring your Acer WT 300/WT 300E terminals.

# **Basic features**

- Install on multiple-user Windows® 2000 Server operating systems
- **View** in detail any user's current configuration (image version, terminal settings, etc.)
- Remote upgrade terminal images quickly and easily
- Device parameters can be standardized or customized

# Key benefits

- Saves valuable time and resources by executing enhancements and upgrades using many connectivity schemes quickly and efficiently from a single location
- Installs quickly and is easy to use
- Provides complete control and management of your Acer WT 300/ WT 300E terminals
- Compatible with other network management tools

smart-0.book Page 4 Thursday, February 8, 2001 9:43 AM

1 Overview

#### 4

System requirements

The following system requirements are needed for Smart Manager 2.0 to work properly:

- A network server running Windows® 2000 Server or later with Winsock ver 1.1 or later network interface library
- 4 MB free hard disk space on the server side
- 32 MB random-access memory (RAM)

smart-0.book Page 5 Thursday, February 8, 2001 9:43 AM

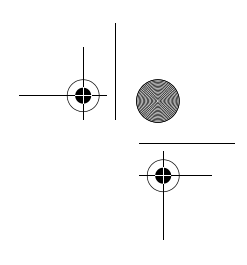

# 2 Installation

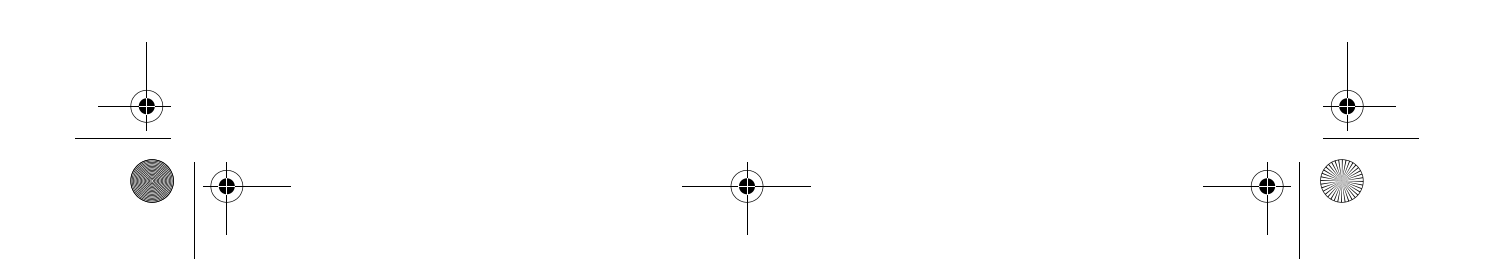

smart-0.book Page 6 Thursday, February 8, 2001 9:43 AM

This chapter describes how to install the Smart Manager 2.0.

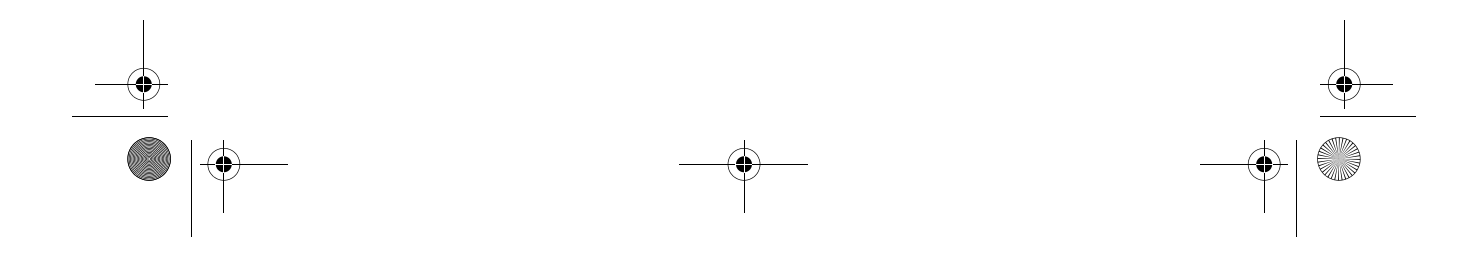

smart-0.book Page 7 Thursday, February 8, 2001 9:43 AM

•

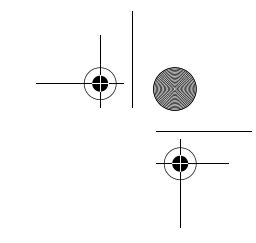

7

# Installation

Consider the following when installing Smart Manager 2.0:

- The Windows® 2000 Server should be installed and running on the system before installing Smart Manager 2.0.
- Close any running applications.
- Run the utility installation program, i.e. Setup.exe. The setup screen appears.

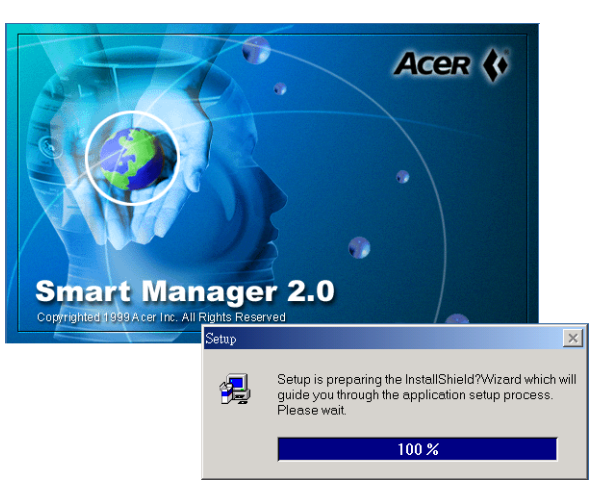

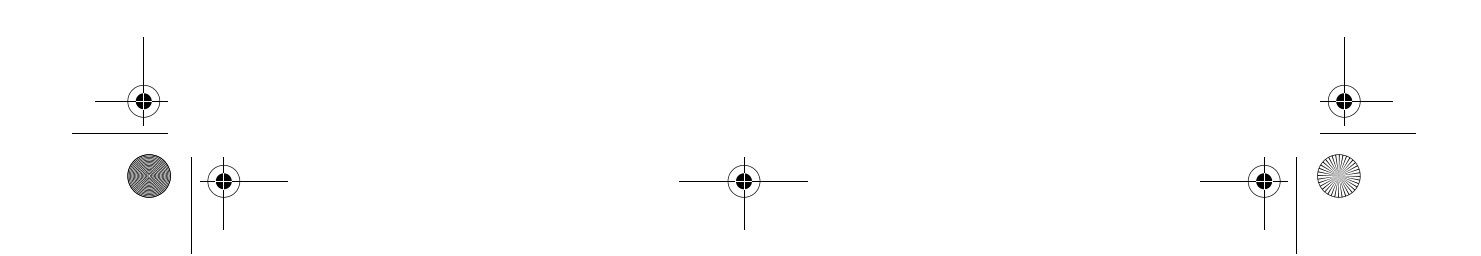

 Image: Similar to Dook
 Page 8 Thursday, February 8, 2001 9:43 AM

 Image: Similar to Dook
 Page 8 Thursday, February 8, 2001 9:43 AM

 Image: Similar to Dook
 Page 8 Thursday, February 8, 2001 9:43 AM

 Image: Similar to Dook
 Page 8 Thursday, February 8, 2001 9:43 AM

 Image: Similar to Dook
 Page 8 Thursday, February 8, 2001 9:43 AM

 Image: Similar to Dook
 Page 8 Thursday, February 8, 2001 9:43 AM

 Image: Similar to Dook
 Page 8 Thursday, February 8, 2001 9:43 AM

 Image: Similar to Dook
 Page 8 Thursday, February 8, 2001 9:43 AM

 Image: Similar to Dook
 Page 8 Thursday, February 8, 2001 9:43 AM

 Image: Similar to Dook
 Page 8 Thursday, February 8, 2001 9:43 AM

 Image: Similar to Dook
 Page 8 Thursday, February 8, 2001 9:43 AM

 Image: Similar to Dook
 Page 8 Thursday, February 8, 2001 9:43 AM

 Image: Similar to Dook
 Page 8 Thursday, February 8, 2001 9:43 AM

 Image: Similar to Dook
 Page 8 Thursday, February 8, 2001 9:43 AM

 Image: Similar to Dook
 Page 8 Thursday, February 8, 2001 9:43 AM

 Image: Similar to Dook
 Page 8 Thursday, February 8, 2001 9:43 AM

 Image: Similar to Dook
 Page 8 Thursday, February 8, 2001 9:43 AM

 Image: Similar to Dook
 Page 8 Thursday, February 8, 2001 9:43 AM

 Image: Similar to Dook
 Page 8 Thursday, February 8, 2001 9:43 AM

 Image: Similar

• The Setup program welcome screen appears.

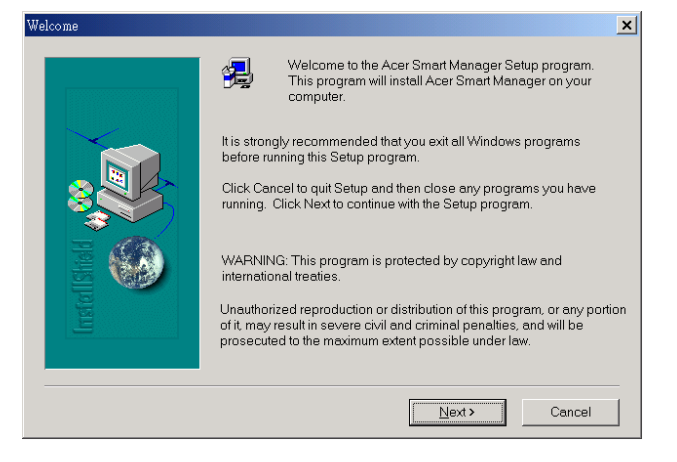

• Click on **Next** and the User Information dialog box appears.

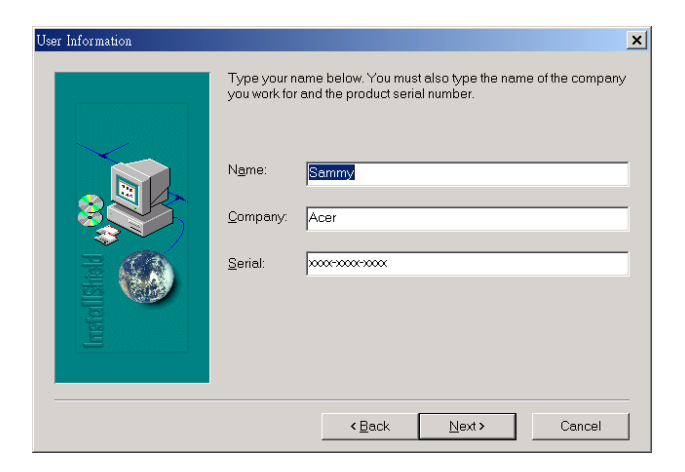

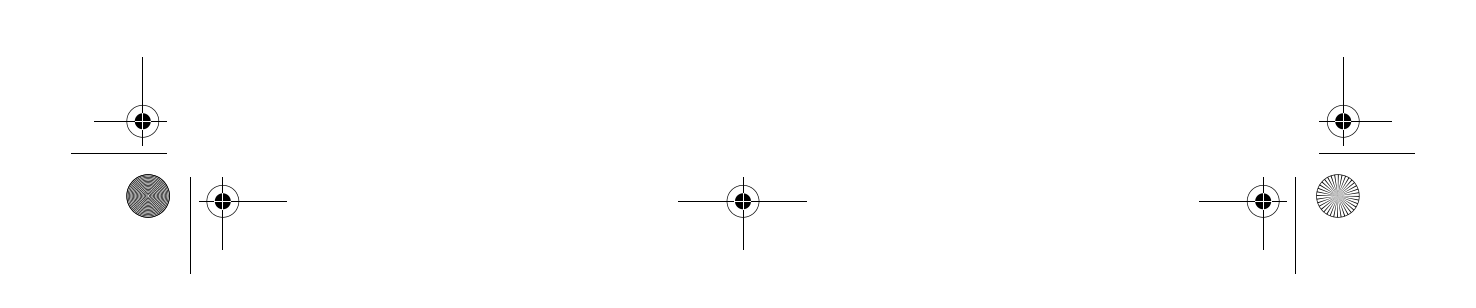

smart-0.book Page 9 Thursday, February 8, 2001 9:43 AM

 When the Choose Destination Location dialog box appears, check the specified location in the Destination Folder box. If you want to accept the default location, simply click on **Next**. If not, then click on **Browse** and enter the desired location where you want the setup program to copy the necessary files.

9

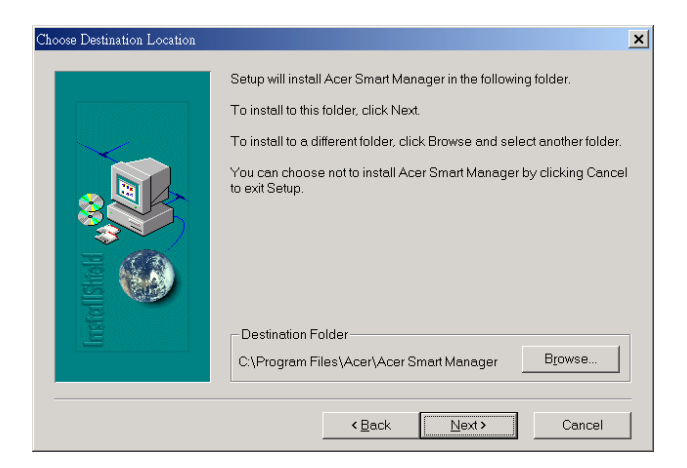

• In the Select Program Folder dialog box, specify the desired program folder for the Smart Manager 2.0 software. Then click on **Next** to proceed with the installation.

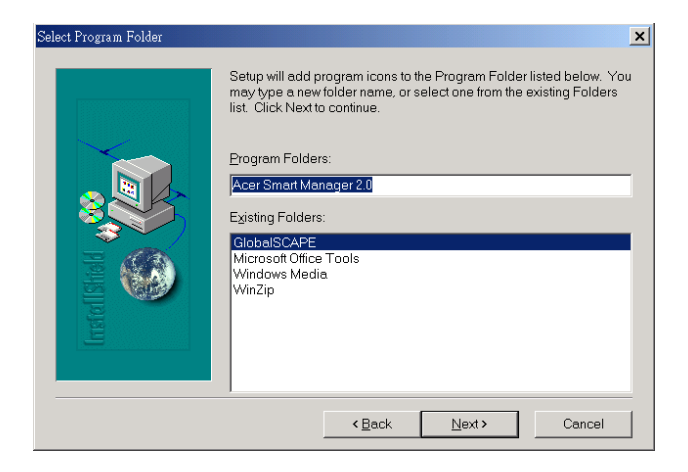

smart-0.book Page 10 Thursday, February 8, 2001 9:43 AM

10

- 2 Installation
- After you click on **Next**, the installation program starts copying the files. When the installation is completed, the following message box appears:

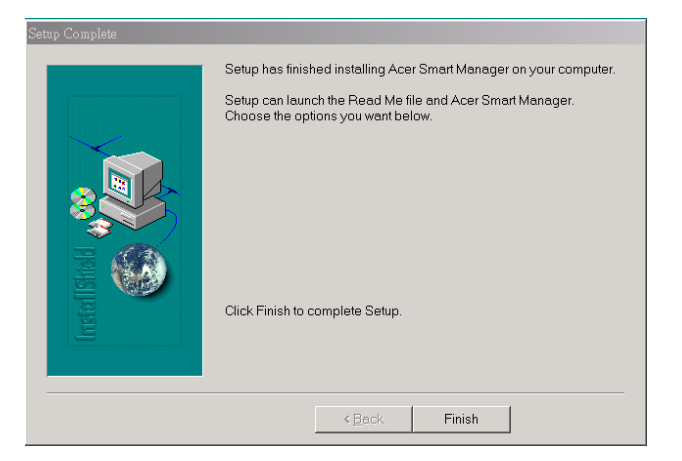

Click Finish to complete the installation. After clicking Finish, you will be asked to restart your computer before you can use the program. Choose Yes to restart your computer; otherwise, choose No. Click Finish to exit the installation program.

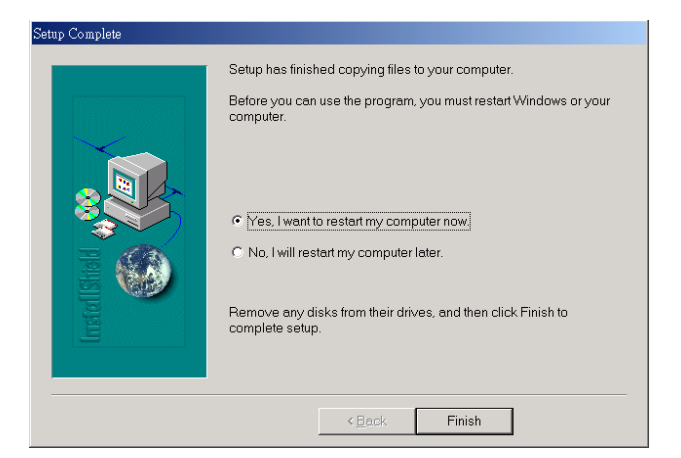

smart-0.book Page 11 Thursday, February 8, 2001 9:43 AM

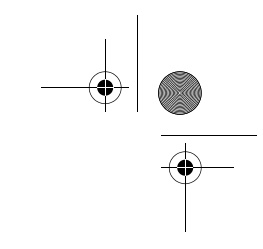

11

# Uninstall

To uninstall Smart Manager 2.0 follow the steps below:

- Click on the Start menu, point to **Programs** and select **Smart Manager 2.0**.
- Click Uninstall Smart Manager.
- Click **Yes** to confirm the uninstall.

| Confirm | File Deletion                                                                                 |
|---------|-----------------------------------------------------------------------------------------------|
| ?       | Are you sure you want to completely remove 'Acer Smart<br>Manager' and all of its components? |
|         | <u>Y</u> es <u>N</u> o                                                                        |

- The uninstall shield appears on the screen.
- Click on **OK** after all components have been successfully removed.

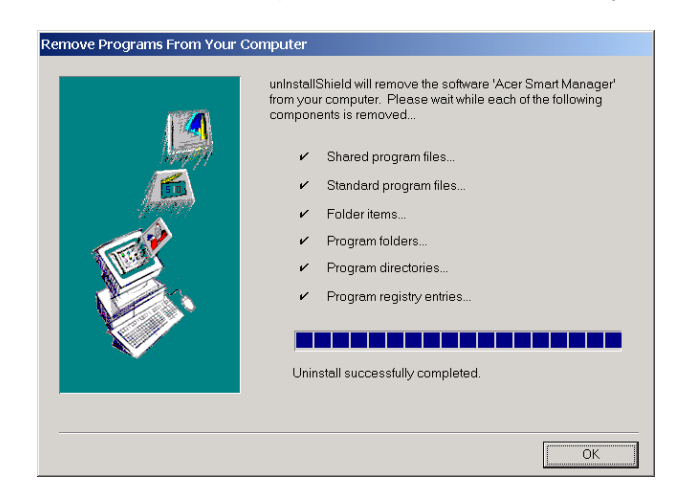

• Reboot the system.

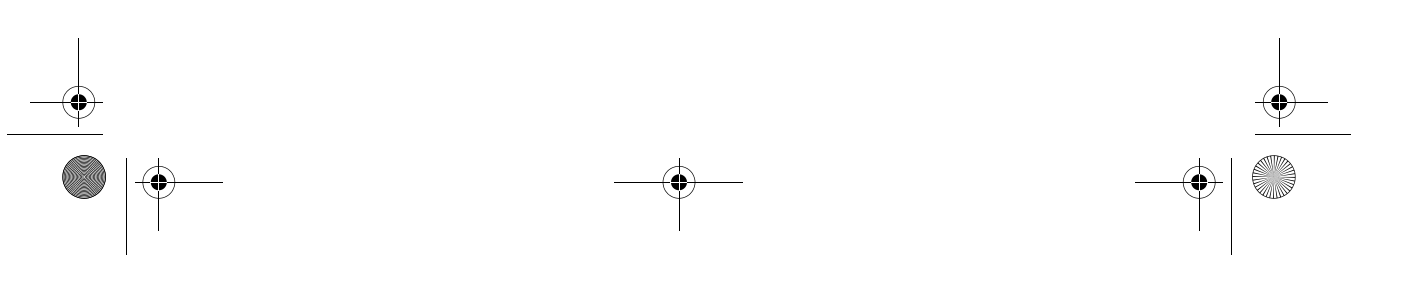

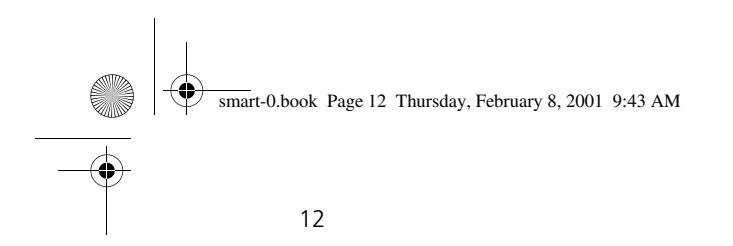

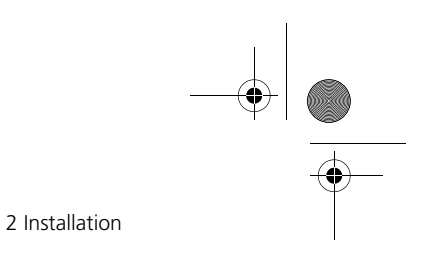

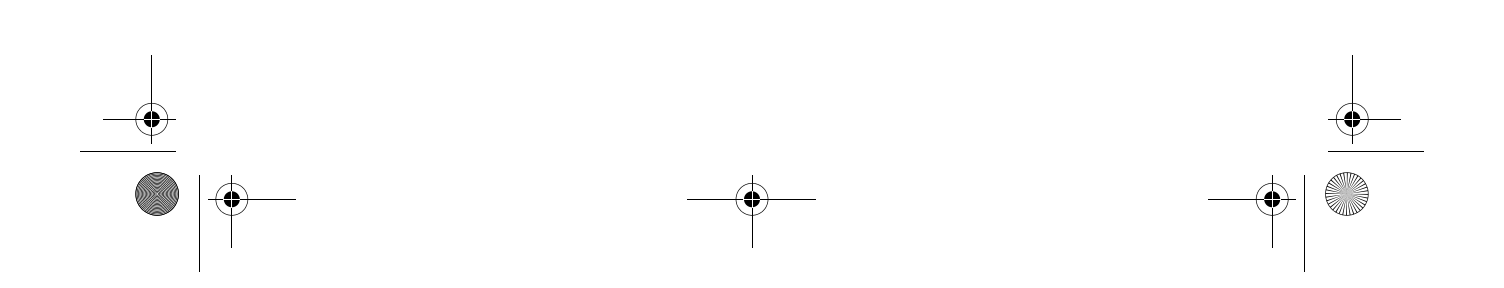

smart-0.book Page 13 Thursday, February 8, 2001 9:43 AM

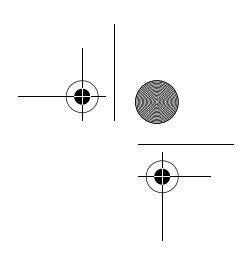

# 3 Running the utility

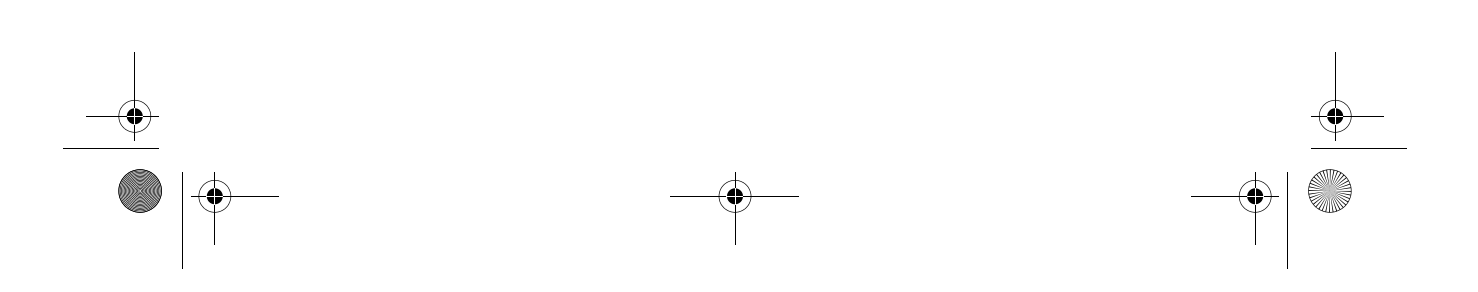

smart-0.book Page 14 Thursday, February 8, 2001 9:43 AM

This chapter discusses how to run the Smart Manager 2.0 utility.

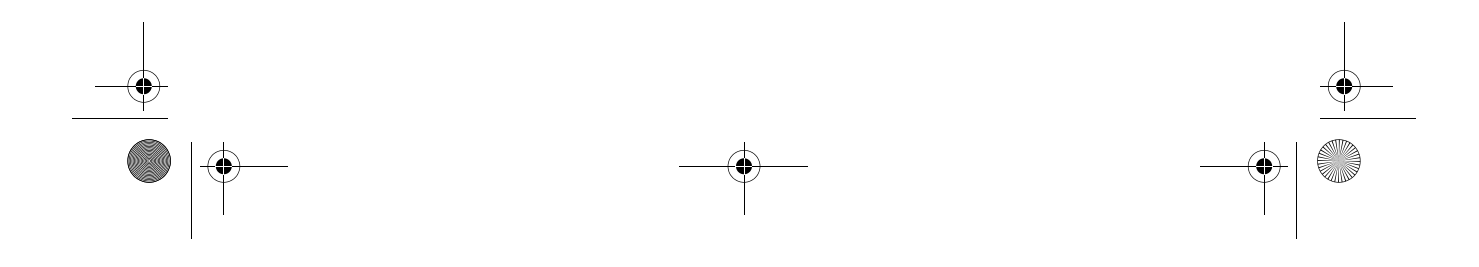

smart-0.book Page 15 Thursday, February 8, 2001 9:43 AM

15

# Running the utility

Smart Manager 2.0 must first be installed in the system before it can be used. Every time you want to upgrade a new version image, you must first run the Smart Manager 2.0 utility.

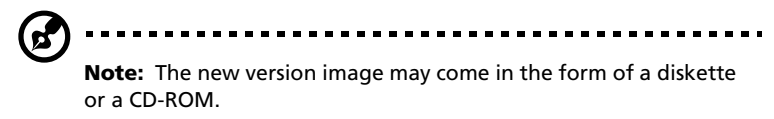

# Server site

To run the server site, follow the steps below:

- 1 Click on the Start menu, point to **Programs** and select **Smart Manager 2.0**.
- 2 Click Smart Manager to run the utility program.
- 3 To load the image, go to the **Image** menu and choose **Load image** from the pulldown menu.

| SmartManage             | r 2                       |                  |             |               |            |               |
|-------------------------|---------------------------|------------------|-------------|---------------|------------|---------------|
| <u>File   Image</u> ⊻ie | w T <u>o</u> ols <u>H</u> | elp              |             |               |            |               |
| 🔶 - Load In             | nage 🕼                    | 2                |             |               |            |               |
| Connected to Sma        | rtRemote Serv             | ver: 0 Terminals |             |               |            |               |
| erminal                 | User                      | #Sessi           | on Status   | Group         | IP Address | Image Version |
|                         |                           |                  |             |               |            |               |
|                         |                           |                  |             |               |            |               |
|                         |                           |                  |             |               |            |               |
|                         |                           |                  |             |               |            |               |
|                         |                           |                  |             |               |            |               |
| ormain Al_MHDP          | 00 Contains 2             | Terminal Server  | s<br>Lup    | Lin i i       |            |               |
| perver                  | # Users                   | # Sessions       | # Processes | IP Address    | Uomain     |               |
| AZ-WEB                  | 0                         | 0                | 0           | 192.168.168   | AI_MHDP00  |               |
| PET-W2KAS               | 0                         | 0                | 0           | 192.168.168.9 | AI_MHDP00  |               |
|                         |                           |                  |             |               |            |               |
|                         |                           |                  |             |               |            |               |

smart-0.book Page 16 Thursday, February 8, 2001 9:43 AM

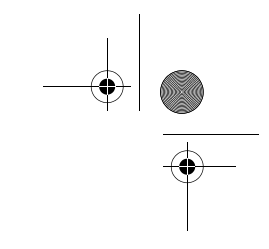

16

3 Running the utility

4 The following dialog box will be displayed. Select or specify a terminal you want to use, the Disk on Chip (DOC) size, the image location and version. Click **OK**.

| Speci   | y the image for upgrading | Acel Mindows-pased Lei | minais. |
|---------|---------------------------|------------------------|---------|
| Modal   | DiskOnChip Size           | Image Location         | Version |
| ▼ WT300 | □ 8MB 16MB                |                        |         |
| □ wt300 | Г 8МВГ 16МВ 🛛             |                        |         |
| □ WT330 | E 8MBE 16MB               |                        |         |
|         | SMB 16MB                  |                        |         |

5 A dialog box will appear requiring you to open the image file to be loaded. Open the file from its location which might be located on the hard drive or CD-ROM drive. Click and open **New Image** from the dialog box.

| pen                |             |   |                | ?            |
|--------------------|-------------|---|----------------|--------------|
| Look in: 🤷 M       | y Documents | - | <del>(</del> 1 | <b>r 🗄 </b>  |
| My Pictures        |             |   |                |              |
|                    |             |   |                |              |
|                    |             |   |                |              |
|                    |             |   |                |              |
|                    |             |   |                |              |
| _                  |             |   |                |              |
| File <u>n</u> ame: |             |   |                | <u>O</u> pen |

smart-0.book Page 17 Thursday, February 8, 2001 9:43 AM

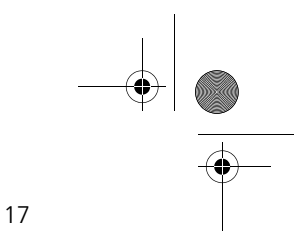

6 When the new image is loaded, the system will first verify it. The process might take a few minutes.

|                                                                             |                                                                                                    | 185                                                  |                                                              |                                 |           |                                                      |                    |    |
|-----------------------------------------------------------------------------|----------------------------------------------------------------------------------------------------|------------------------------------------------------|--------------------------------------------------------------|---------------------------------|-----------|------------------------------------------------------|--------------------|----|
| Terminal User                                                               | erver: 1 Termina<br>#Se:                                                                                                    | s<br>sion S                                          | tatus                                                        | - 1                             | Group     | IP Address                                           | Image Version      | nl |
| ₩T3308M                                                                     |                                                                                                    | A                                                    | ctive                                                        |                                 |           | 192.168.168.                                         | RC1212M            |    |
|                                                                             |                                                                                                    |                                                      |                                                              |                                 |           |                                                      |                    |    |
|                                                                             | Remote Up                                                                                                    | igrade f                                             | Manager                                                      |                                 |           |                                                      |                    |    |
|                                                                             | Remote Up                                                                                                    | igrade (<br><b>A</b><br>ifying ima                   | Manager<br>agePlease                                         | e wait                          |           | /indows-Based Terr<br>age Location                   | ninals.<br>Version |    |
| Domain Al_MHDP00 Contai                                                     | Remote Up                                                                                                    | ograde f<br>i<br>ifying ima<br>00 Iv                 | Manager<br>agePlease                                         | e wait<br>6MB                   | E:MA2-FT  | /indows-Based Terr<br>age Location<br>P\SUPPORT\RC12 | ninals.<br>Version |    |
| Domain Al_MHDP00 Contai<br>Server   # Usei                                  | Remote Uj<br>Verifs<br>Ve<br>12 IM WT3                                                                                                    | ograde  <br>/<br>///ing ima<br>00  ~                 | Manager<br>agePlease<br>8MB 1<br>8MB 1                       | e wait<br>6MB  <br>6MB          | E:\IA2-FT | Vindows-Based Terr<br>age Location<br>P\SUPPORT\RC12 | ninals.            |    |
| Domain AI_MHDP00 Contai<br>Server # Use<br>ISP IA2-WE 0<br>ISP FET -W2KAS 0 | Remote U<br>Verify<br>Verify | ograde †<br>/<br>ilying ima<br>00 I¥<br>00 I<br>30 I | Manager<br>agePlease<br>BMBI 1<br>8MBI 1<br>8MBI 1<br>8MBI 1 | • wait<br>6MB  <br>6MB  <br>6MB | E:\\A2-FT | /indows-Based Terr<br>age Location<br>P\SUPPORT\RC12 | ninals.<br>Version |    |

7 Any time the terminal connects to the server, the new image will be loaded automatically onto the terminal's Disk On Chip (DOC) Flash ROM.

# Terminal site (Windows-based terminal site)

To run the terminal site follow the steps below:

1 Press F2 in the Terminal Connection Manager to run the Terminal Properties Setting Program. Please refer to your Acer WT 300/WT 300E user's guide for more information. smart-0.book Page 18 Thursday, February 8, 2001 9:43 AM

18

3 Running the utility

2 Click on the **Misc** tab and check the **Enable Remote Upgrade Function** checkbox.

| Terminal Properties                                                                             |
|-------------------------------------------------------------------------------------------------|
| General Keyboard Mouse Display Network Printers Misc                                            |
| _Identification<br>Computer Name: WBT<br>Group:                                                 |
| Enable Remote Upgrade Function                                                                  |
| Sound Volume High<br>Low High<br>I CA Client Settings<br>ICA Client Settings<br>Change Bassword |
| Administration                                                                                  |
| OK Cancel Apply                                                                                 |

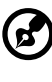

. . . . . . . . . . . . .

**Note:** For more information on changing the settings of the terminal, refer to the Acer WT 300/WT 300E user's guide.

- 3 Specify the network address of the server.
- 4 Click **OK** to apply.
- 5 Reboot the terminal.

smart-0.book Page 19 Thursday, February 8, 2001 9:43 AM

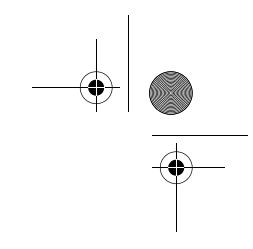

#### 19

# Features

Your Smart Manager 2.0 utility is very flexible with a variety of features that make it easier for the network administrator to upgrade the image running on the server.

# Menu options

1 File

This is where you quit the Smart Manager 2.0 utility program.

| 2020.2                                | 1.2.2                    | 1                             |                       |                               |                    | 1             |
|---------------------------------------|--------------------------|-------------------------------|-----------------------|-------------------------------|--------------------|---------------|
| erminal                               | User                     | #Sessio                       | on Status             | Liroup                        | IP Address         | Image Version |
| WT300-8                               |                          |                               | Not Active            | WT300                         | 192.168.168        | RC1212        |
| WT330-16                              |                          | с н                           | Not Active            | W1330                         | 192.168.168        | RU1219ME      |
| W 1 3 3 UBM                           | administrato             | r 1                           | Active                |                               | 132.166.166        | HU1212M       |
|                                       |                          |                               |                       |                               |                    |               |
|                                       |                          |                               |                       |                               |                    |               |
|                                       |                          |                               |                       |                               |                    |               |
|                                       |                          |                               |                       |                               |                    |               |
|                                       |                          |                               |                       |                               |                    |               |
|                                       |                          |                               |                       |                               |                    |               |
|                                       |                          |                               |                       |                               |                    |               |
|                                       |                          |                               |                       |                               |                    |               |
|                                       |                          |                               |                       |                               |                    |               |
|                                       |                          |                               |                       |                               |                    |               |
|                                       |                          |                               |                       |                               |                    |               |
|                                       |                          |                               |                       |                               |                    |               |
|                                       |                          | T                             |                       |                               |                    |               |
| Domain MHDP_W                         | BT Contains 1            | Terminal Server               | s<br>I # Processes    | ID Address                    | Domin              |               |
| Domain MHDP_W                         | BT Contains 1<br># Users | Terminal Server<br># Sessions | s<br># Processes      | IP Address                    | Domain             |               |
| Domain MHDP_W<br>Server<br>⊇ ₩BTSER01 | BT Contains 1<br>#Users  | Terminal Server               | s<br># Processes<br>7 | IP Address<br>192.168.168.252 | Domain<br>MHDP WBT |               |

smart-0.book Page 20 Thursday, February 8, 2001 9:43 AM

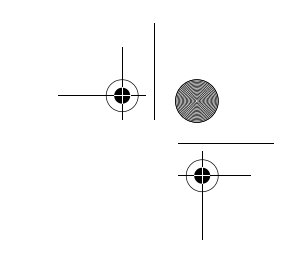

3 Running the utility

20

#### 2 Image

The image menu allows you to load and unload images to and from the terminal.

| Connected to Smi | artRemote Server: 1 | Terminals     |                      |            |             |                     |
|------------------|---------------------|---------------|----------------------|------------|-------------|---------------------|
| Terminal         | User                | #Session      | Status               | Group      | IP Address  | Image Version       |
| ₩T330-16         | administrator       | 1             | Not Active<br>Active | WT330      | 192.168.168 | RC1219ME<br>RC1212M |
|                  |                     |               |                      |            |             |                     |
| Domain MHDP_W    | 'BT Contains 1 Tem  | ninal Servers | Processes            | IP Address | Domain      | 1                   |

#### 3 View

The view menu command gives you the option to display or hide certain components of your Smart Manager 2.0 user interface, like the toolbar, status bar, large icon, small icon, list, details, sort by and refresh options.

| Eile Image V            | iew T <u>o</u> ols <u>H</u> elp | 4                            |                  |            |             |               |
|-------------------------|---------------------------------|------------------------------|------------------|------------|-------------|---------------|
| + + 🖻 🗸                 | Toolbar                         | þ                            |                  |            |             |               |
| Connected to !          | Status Bar                      | Terminals                    |                  |            |             |               |
| Terminal                | Large Icon                      | #Sessio                      | n Status         | Group      | IP Address  | Image Version |
| 🛿 WT 300-8              | S <u>m</u> all Icon             | 100                          | Not Active       | WT300      | 192.168.168 | RC1212        |
| 🛿 WT 330-16             | List                            |                              | Not Active       | WT330      | 192.168.168 | RC1219ME      |
| 🖄 WT 3308M 📍            | <u>D</u> etails                 | 1                            | Active           |            | 192.168.168 | RC1212M       |
|                         | Sort By                         | •                            |                  |            |             |               |
|                         |                                 |                              |                  |            |             |               |
|                         | <u>R</u> efresh F5              |                              |                  |            |             |               |
|                         | Refresh F5                      | prminal Server               | 8                |            |             |               |
| Domain MHDP_V<br>Server | Refresh F5                      | erminal Server<br># Sessions | 3<br># Processes | IP Address | Domain      | 1             |

smart-0.book Page 21 Thursday, February 8, 2001 9:43 AM

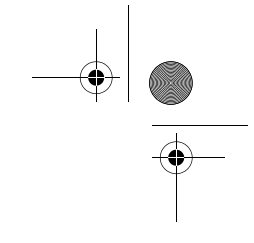

21

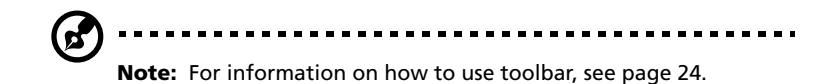

4 Terminal

The terminal menu allows you to save and download terminal settings and configure the terminal's settings.

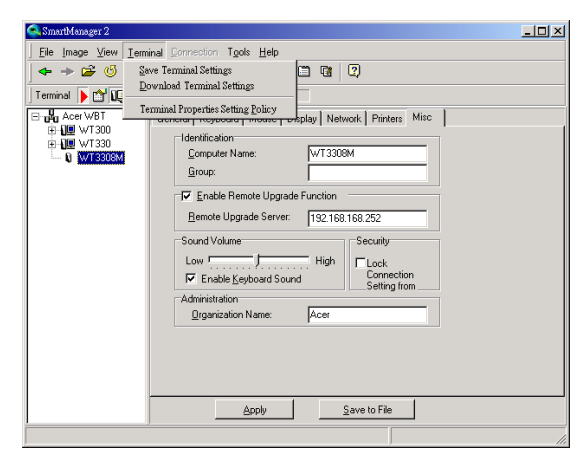

5 Connection

The connection menu allows you to create a new connection, delete or edit a connection, set a startup connection, or download and save connection settings.

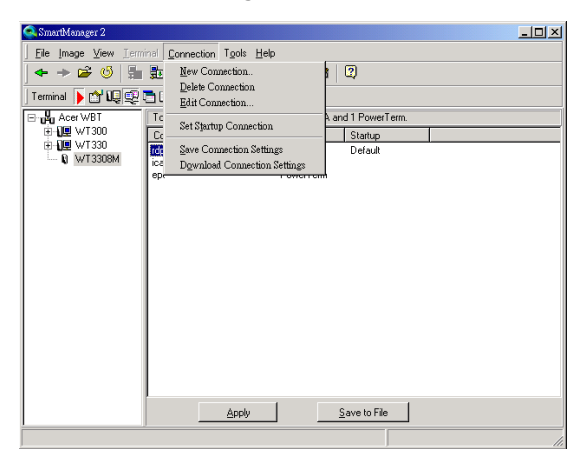

smart-0.book Page 22 Thursday, February 8, 2001 9:43 AM

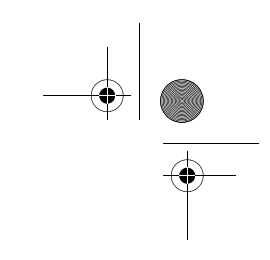

22

3 Running the utility

To add a new connection, click New Connection from the pulldown menu. In the Add New Connection dialog box, choose the type of connection (Microsoft Remote Desktop Client, Citrix ICA Client or Ericom PowerTerm WBT Emulator) that you want to create.

| Select the Type of | Connection to Create: |        |
|--------------------|-----------------------|--------|
| Microsoft Remote   | Desktop Client        | -      |
|                    | or                    | Cancel |

To set a startup connection, click Set Startup Connection from the pulldown menu. In the Connection Startup dialog box, choose between making your connection a default connection or automatically starting the connection at startup.

| Startup Options<br>Make the selected connection user's Default connection<br>Automatically start the selected connection at startup               | tup Options<br>Make the selected connection user's <u>D</u> efault connection<br><u>A</u> utomatically start the selected connection at startup | Choose one of the follo<br>selected: | wing startup options for the connection you have |
|----------------------------------------------------------------------------------------------------|----------------------------------------------------------------------------------------------------|--------------------------------------|--------------------------------------------------|
| <ul> <li>Make the selected connection user's <u>D</u>efault connection</li> <li>Automatically start the selected connection at startup</li> </ul> | Make the selected connection user's Default connection<br>Automatically start the selected connection at startup                                | Startup Options                      |                                                  |
| Automatically start the selected connection at startup                                                                                            | Automatically start the selected connection at startup                                                                                          | Make the select.                     | ed connection user's Default connection          |
|                                                                                                    |                                                                                                    | * Make the select                    | co connection ascr a Derdak connection           |

#### 6 Tools

This menu lets you view the address book and events of the terminal.

| 💫 SmartManager 2                              |                                                                                            |               |                                    |                 |                                           |                               |
|-----------------------------------------------|--------------------------------------------------------------------------------------------|---------------|------------------------------------|-----------------|-------------------------------------------|-------------------------------|
| Eile Image ⊻ie<br>← → 😂 (<br>Connected to Sma | w T <u>o</u> ols <u>H</u> elp<br><u>5</u> <u>A</u> ddress Bou<br>Event <u>V</u> iew<br>atB | ok<br>er      |                                    |                 |                                           |                               |
| Terminal                                      | User                                                                                       | #Session      | Status                             | Group           | IP Address                                | Image Version                 |
| 109 WT300-8<br>109 WT330-16<br>109 WT3308M    | administrator                                                                              | 1             | Not Active<br>Not Active<br>Active | WT300<br>WT330  | 192.168.168<br>192.168.168<br>192.168.168 | RC1212<br>RC1219ME<br>RC1212M |
| Domain MHDP_W                                 | 'BT Contains 1 Terr                                                                        | ninal Servers |                                    |                 |                                           |                               |
| Server                                        | #Users #                                                                                   | Sessions 1    | # Processes                        | IP Address      | Domain                                    | 1                             |
| BTSER01                                       | 1 1                                                                                        | 1             | 7                                  | 192.168.168.252 | MHDP_WBT                                  |                               |
|                                               |                                                                                            |               |                                    |                 |                                           |                               |

smart-0.book Page 23 Thursday, February 8, 2001 9:43 AM

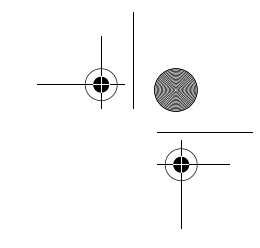

23

#### 7 Help

This is where you get information about your Smart Manager 2.0, like its version number.

| Letronal                                | User                             | #Session                    | Status                             | Group          | IP Address                                | Image Version                 |
|-----------------------------------------|----------------------------------|-----------------------------|------------------------------------|----------------|-------------------------------------------|-------------------------------|
| 12 WT300-8<br>12 WT330-16<br>19 WT3308M | administrator                    | 1                           | Not Active<br>Not Active<br>Active | WT300<br>WT330 | 192.168.168<br>192.168.168<br>192.168.168 | RC1212<br>RC1219ME<br>RC1212M |
|                                         | /DT Castains 1 Tay               | ainal Canasa                |                                    |                |                                           |                               |
| Domain MHDP_W                           | /BT Contains 1 Terr<br># Users # | ninal Servers<br>Sessions ‡ | Processes                          | IP Address     | Domain                                    | 1                             |

Below is a screenshot of the "About Acer Smart Manager".

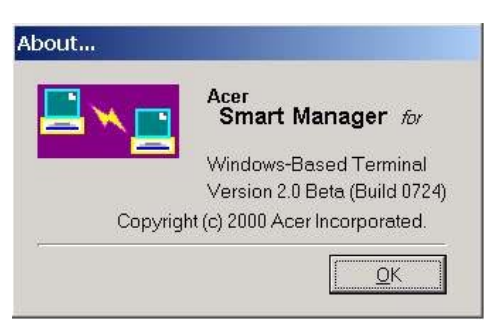

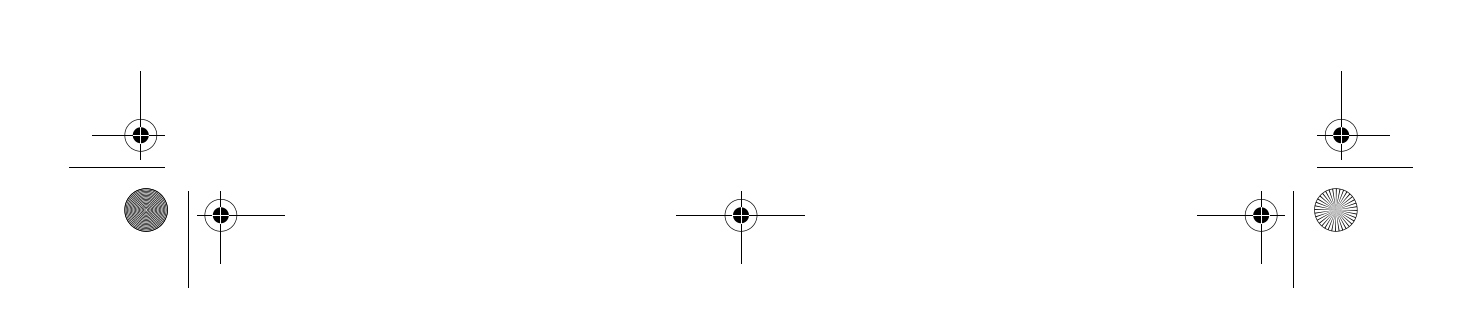

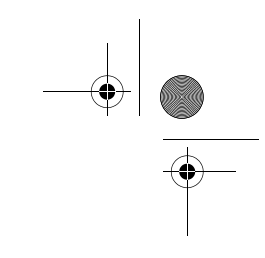

24

3 Running the utility

# Toolbar

The Toolbar contains the following buttons:

- 1 Back button returns to the previous page you viewed
- 2 Forward button views a page you viewed before clicking the back button
- 3 Load button 🗳 lets you load an image
- 4 Refresh button 🕙 repeat the process of producing a display image
- 5 Download Property Settings to Terminals button 🗓 lets you load the file that you have set in the Terminal Property Settings to the terminal site.

| Download Property Settings                                  | to Terminals                             |  |  |  |  |  |
|-------------------------------------------------------------|------------------------------------------|--|--|--|--|--|
| Select terminals to download<br>Terminal Property Settings. |                                          |  |  |  |  |  |
| Select <u>A</u> ll                                          | Terminal Property Settings               |  |  |  |  |  |
| AcerWBTs                                                    | Input Page                               |  |  |  |  |  |
|                                                             | Keyboard Locale: 0                       |  |  |  |  |  |
|                                                             | Keyboard Repeat Delay: 0 ,Repeat Rate: 0 |  |  |  |  |  |
|                                                             | Display Page                             |  |  |  |  |  |
|                                                             | Display Resolution: 0                    |  |  |  |  |  |
|                                                             | Screen Saver Disabled                    |  |  |  |  |  |
|                                                             | Network Page                             |  |  |  |  |  |
|                                                             | Not Use DHCP Server                      |  |  |  |  |  |
|                                                             | IP Address:                              |  |  |  |  |  |
|                                                             | Subnet Mask: , Gateway:                  |  |  |  |  |  |
|                                                             | Misc Page                                |  |  |  |  |  |
|                                                             |                                          |  |  |  |  |  |
|                                                             | ✓ OK K Cancel 😂 Load from File           |  |  |  |  |  |

smart-0.book Page 25 Thursday, February 8, 2001 9:43 AM

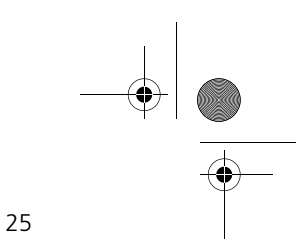

6 Download Connection Settings to Terminals button 🗐 - lets you load programs from a file to the terminal site.

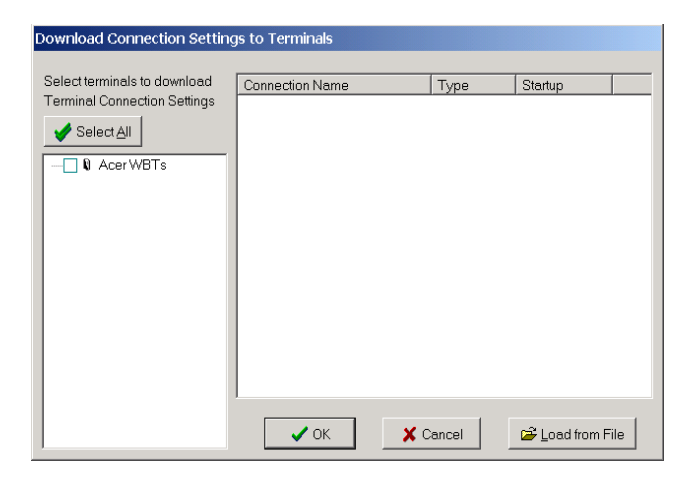

7 Address book button 🗎 - displays the terminal name, IP address, version number and terminal UUID.

| 🖺 Address Book    |                    |               |                                 |
|-------------------|--------------------|---------------|---------------------------------|
| <u> </u>          |                    |               | •                               |
| Properties Delete | Select All Refresh |               |                                 |
| Search Terminal:  | <b>▼</b>           | P Address:    | •                               |
| Terminal          | IP Address         | Image Version | Terminal UUID                   |
| test              | 10.34.79.166       | SMBeta2-4     | 0C84B734-EB4E-11D1-91AA-0000E22 |
|                   |                    |               |                                 |
|                   |                    |               |                                 |
|                   |                    |               |                                 |
|                   |                    |               |                                 |
|                   |                    |               |                                 |
|                   |                    |               |                                 |
|                   |                    |               |                                 |
|                   |                    |               |                                 |
|                   |                    |               |                                 |
|                   |                    |               |                                 |
|                   |                    |               |                                 |
|                   |                    |               |                                 |
|                   |                    |               |                                 |

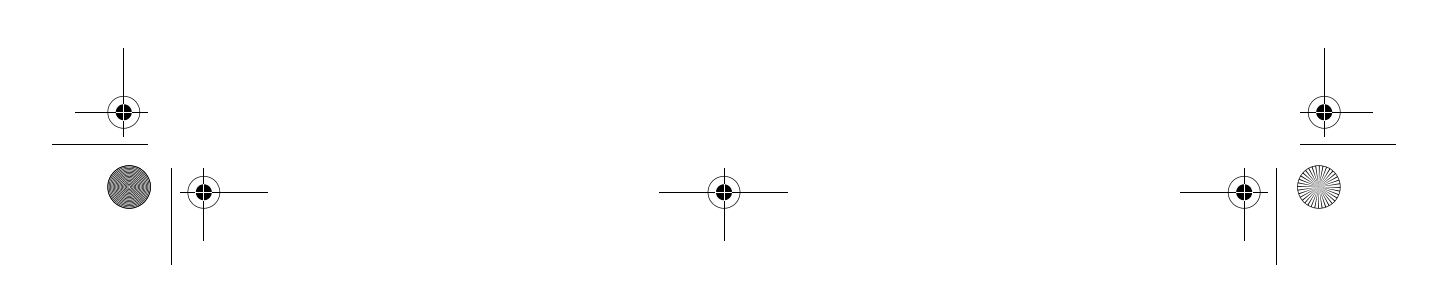

smart-0.book Page 26 Thursday, February 8, 2001 9:43 AM

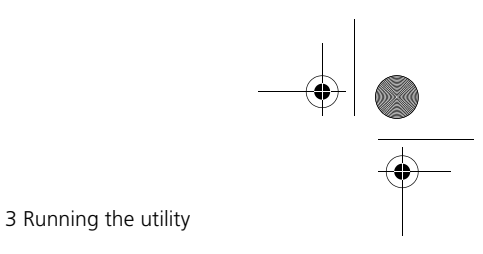

26

To view the terminal information, click the terminal name and

| Properties Del | Terminal : | Informatior  | 1                                    |      |
|----------------|------------|--------------|--------------------------------------|------|
| Search Termina | General    |              |                                      |      |
| Terminal       |            |              |                                      |      |
| est            |            | Туре:        | Acer WT300 Windows-Based Terminal    | 0E22 |
|                | 6          | Name:        | test                                 |      |
|                |            | IP Address:  | 10.34.79.166                         |      |
|                |            | Resolution:  | 800×600 @ 60Hz                       |      |
|                |            | UUID:        | 0C84B734-EB4E-11D1-91AA-0000E2223BA4 |      |
|                |            | Image Ver:   | A3D30725                             |      |
|                |            | Last User.   | ws-Based Terminal                    |      |
|                |            | Last Active: | SB, 21                               |      |
|                |            |              |                                      |      |
|                |            | ок           | 1 Previous Next 7 X Close            | -    |

8 Event viewer button 🗳 - displays the series of events in the server.

| Terminal   | Event Viewer          |                  |          |       |               |
|------------|-----------------------|------------------|----------|-------|---------------|
| Open S     | 🖺 🔏<br>Save As - Clea | r Delete Refresh | Details  |       |               |
| Search Dat | te: 2000/8/9          | ▼ Terminal:      | ▼ (      | Jser: | •             |
| Date       | Time                  | Source           | Terminal | Event | User          |
| 8/1/2000   | 9:36:28 AM            | Logon Manager    | n/a      | 0     | 1             |
| 8/1/2000   | 11:34:13 AM           | Logon Manager    | n/a      | 1     | administrator |
| 8/1/2000   | 11:59:14 AM           | Logon Manager    | test     | 2     | 11            |
| 8/1/2000   | 4:50:43 PM            | Logon Manager    | n/a      | 0     | administrator |
| 2000/8/3   | *W*È 09:35            | Logon Manager    | n/a      | 0     | administrator |
| 2000/8/3   | *U*È 02:50:           | Logon Manager    | n/a      | 0     | 11            |
| 2000/8/4   | *U*È 05:02:           | Logon Manager    | n/a      | 0     | administrator |
| 2000/8/4   | *U*È 05:05:           | Logon Manager    | n/a      | 1     | administrator |
| 8/7/2000   | 2:34:51 PM            | Logon Manager    | n/a      | 0     | administrator |
| 2000/8/7   | *U*È 03:08:           | Logon Manager    | test     | 0     | 11            |
| 0 2000/8/7 | *U*È 05:17:           | Logon Manager    | n/a      | 1     | administrator |
| 3 2000/8/8 | *U*È 04:59:           | Logon Manager    | n/a      | 0     | administrator |
|            |                       |                  |          |       |               |
|            |                       |                  |          |       |               |
|            |                       |                  |          |       |               |
|            |                       |                  |          |       |               |
|            |                       |                  |          |       |               |

smart-0.book Page 27 Thursday, February 8, 2001 9:43 AM

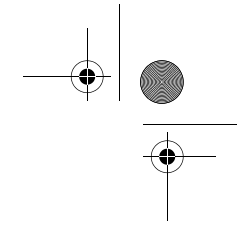

27

To view the programs or events executed by the terminal, click

the date  $% \left( {{\rm{and}}} \right)$  and then click on the details button  ${}^{\fbox}$  located on the toolbar.

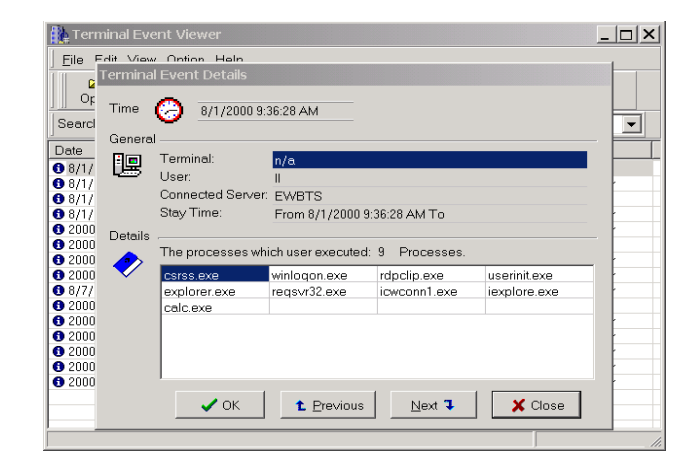

9 Help button 😰 - displays the copyright, version number and release date of the Smart Manager 2.0 utility.

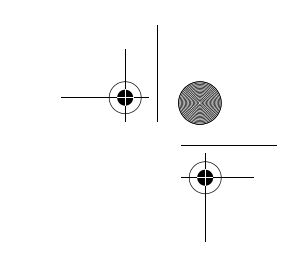

28

## 3 Running the utility

# Terminal settings

Smart Manager 2.0 conveniently allows administrators to view or configure the terminal's settings from the server site.

The terminal settings include general information, terminal settings manager, connection manager, session/process manager and communication manager.

To enter terminal settings, double-click on the terminal name (i.e., WT3308M) that you want to view from the terminal area display.

|                                       | 9   LI 'U  <br>9   LI 'U        |                                    |                  |                           |                  |               |
|---------------------------------------|---------------------------------|------------------------------------|------------------|---------------------------|------------------|---------------|
| Terminal                              | User                            | U Terminals<br>#Session            | Status           | Group                     | IP Address       | Image Version |
| <b>US</b> W 13308M                    | administrator                   | 1                                  | Active           |                           | 192,168,160      | 5 RUIZIZM     |
|                                       |                                 |                                    |                  |                           |                  |               |
| Domain Al_MHDF<br>Server              | 100 Contains 2 Tei<br># Users : | minal Servers                      | # Processes      | IP Address                | Domain           |               |
| Domain Al_MHDF<br>Server<br>☞ IA2-WEB | 000 Contains 2 Tei<br># Users 4 | minal Servers<br># Sessions  <br>D | # Processes<br>0 | IP Address<br>192 168 168 | Domain AL_MHDP00 |               |

smart-0.book Page 29 Thursday, February 8, 2001 9:43 AM

۲

•

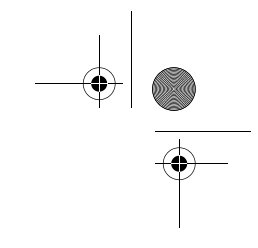

29

1 General information

Lets you view the general information of the terminal currently being monitored.

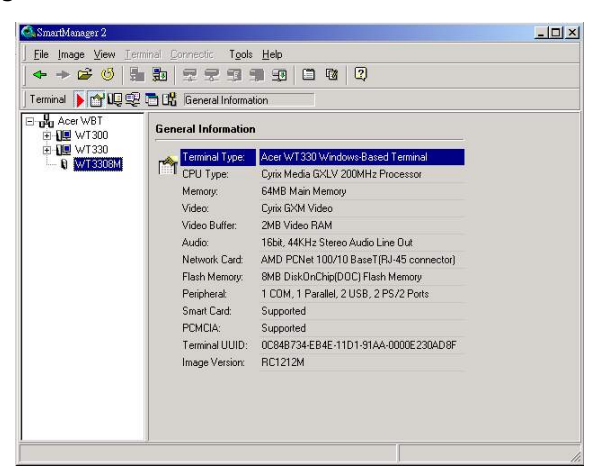

2 Terminal settings manager 🖳

The terminal settings manager includes the following tabs:

a General

The general tab displays information about the manufacturer and the terminal.

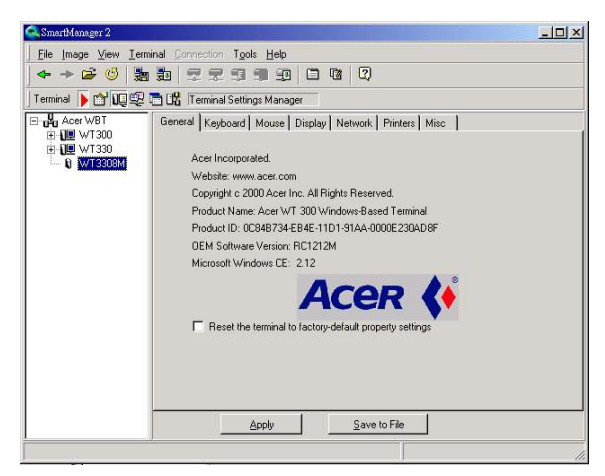

smart-0.book Page 30 Thursday, February 8, 2001 9:43 AM

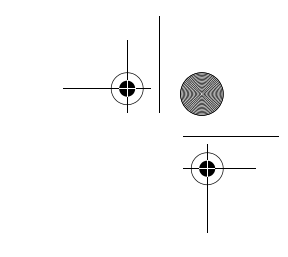

30

3 Running the utility

b Keyboard

The keyboard tab is where you set the language of the keyboard from the locale pulldown box. You can also set the character key delay and repeat rates.

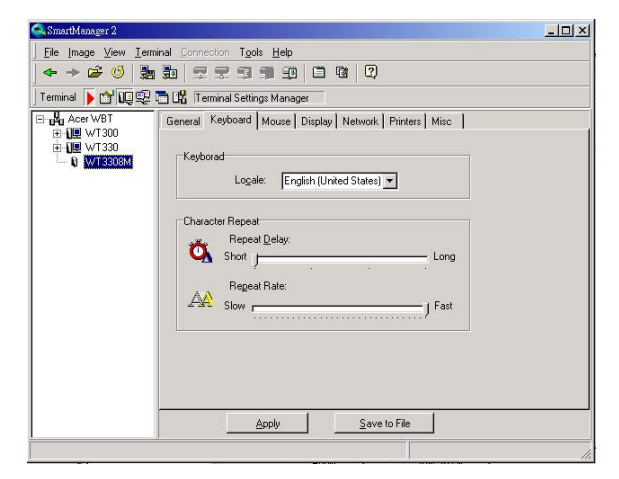

c Mouse

The mouse tab is where you set the mouse button configuration and set the speed and acceleration of the mouse.

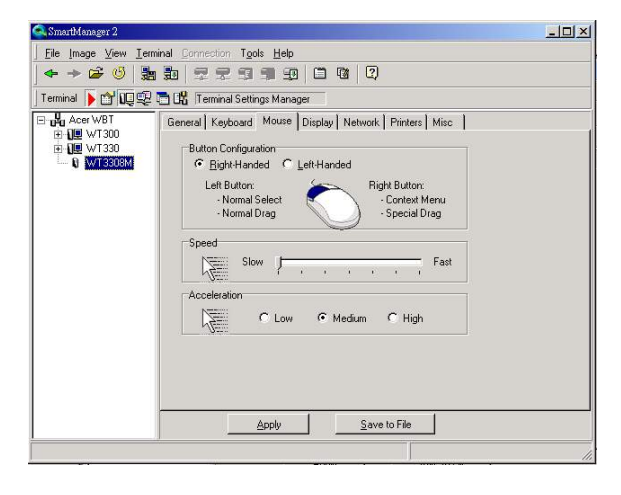

smart-0.book Page 31 Thursday, February 8, 2001 9:43 AM

•

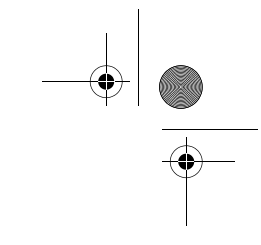

31

#### d Display

The display tab is where you set the video display resolution and enable the screensaver.

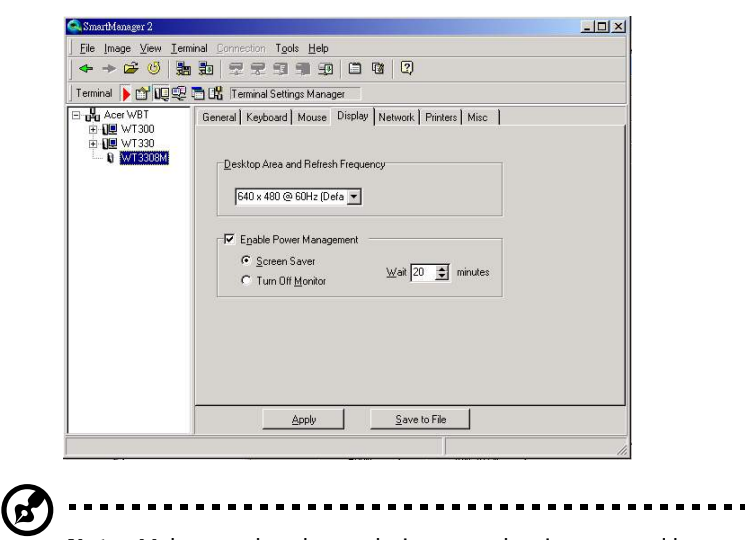

**Note**: Make sure that the resolution you select is supported by your monitor; otherwise, your monitor will only display a blank screen.

smart-0.book Page 32 Thursday, February 8, 2001 9:43 AM

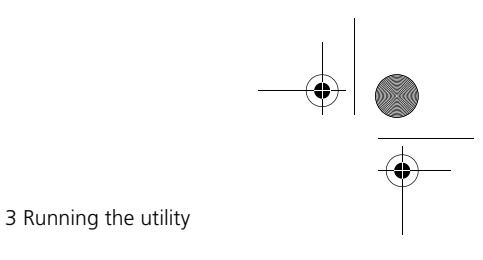

32

e Network

The network tab is where you specify other network settings. You can choose to **Obtain an IP Address from a DHCP Server** or **Specify an IP Address**. The following screen shows the information that needs to be supplied by the user.

| 🔍 SmartManager 2                                                                                                    | the second second second second second second second second second second second second second second second s |  |
|----------------------------------------------------------------------------------------------------|----------------------------------------------------------------------------------------------------|--|
| Eile Image View Ierr                                                                                                    | ninal Connection Tools Help                                                                                    |  |
|                                                                                                    | 1 📅 🕾 🕾 🗐 🗯 🗐 🛱 🖾 🖾                                                                                            |  |
| Terminal 🕨 🔂 📭 🗐                                                                                                    | 🛅 🔀  Terminal Settings Manager                                                                                 |  |
| E UA Aser WET<br>E UE WT 300<br>E UE WT 300<br>E | General Kayboard Mouse Display Network Printers Micc                                                           |  |
|                                                                                                    | Apply Save to File                                                                                             |  |

f Printers

The printers tab is where you set the port of the printer.

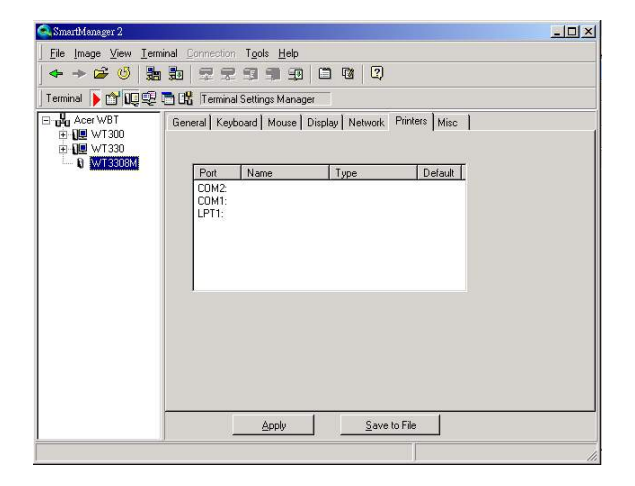

smart-0.book Page 33 Thursday, February 8, 2001 9:43 AM

33

g Misc

The misc tab enables you to identify your computer, support the automatic remote upgrade function, control the sound volume and set the organization name under administration. The Security feature is only available for terminals equipped with a Smart Card. When **Lock Connection Setting from** is enabled, the terminal's connection entry can not be configured or changed.

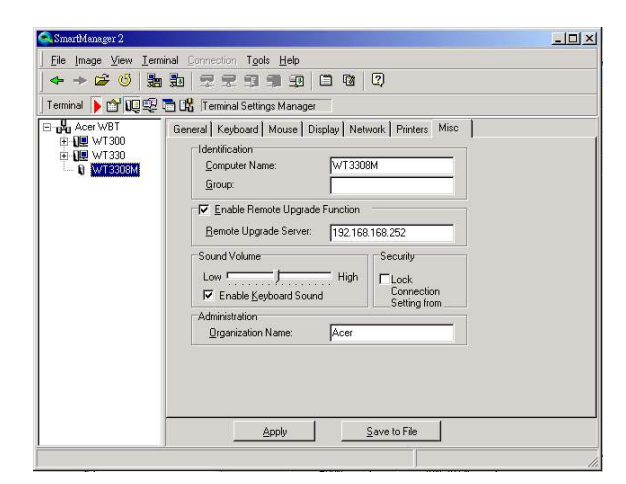

 $\bullet \qquad - \bullet \qquad - \bullet \mid \textcircled{\bullet}$ 

smart-0.book Page 34 Thursday, February 8, 2001 9:43 AM

34

3 Running the utility

3 Connection manager 🖳

The connection manager displays the list of terminals connected to the server.

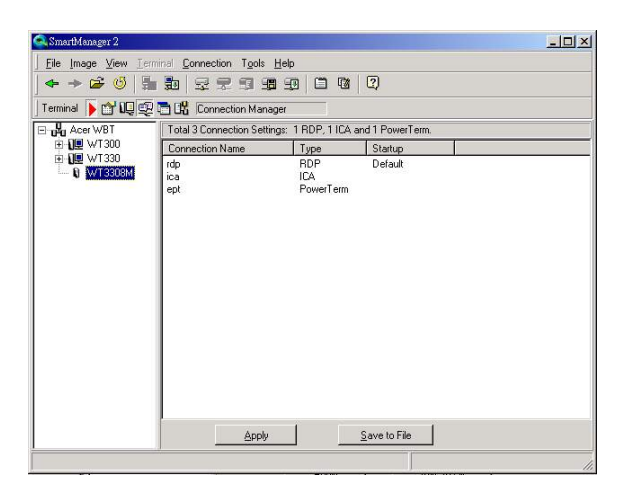

When you double-click the connection name, it lets you edit the type of connection setting in the net connection tab. If you want to automatically log on to the server, you must click **Automatic Logon** and then set the username and domain.

| Connection       |               |
|------------------|---------------|
| <u>N</u> ame:    | test1         |
| <u>S</u> erver:  | 192.0.1.100   |
| <u>U</u> semame: | administrator |
|                  | local read    |

smart-0.book Page 35 Thursday, February 8, 2001 9:43 AM

•

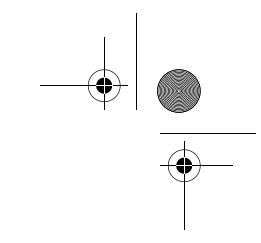

35

The application tab is where you can specify an application, like a Windows Desktop or other specified file or application, to run once you log on to the server.

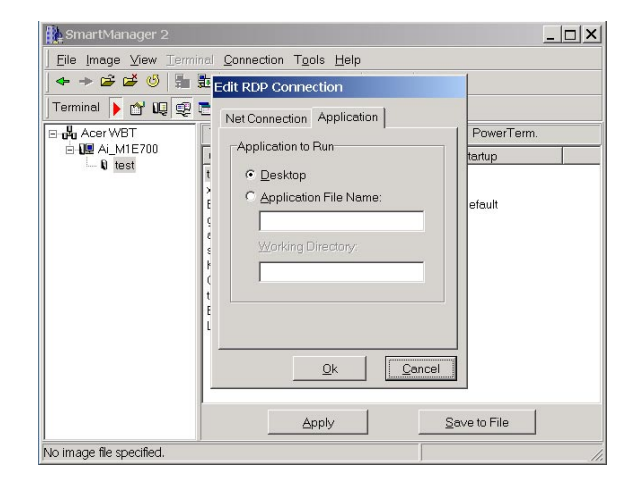

### 4 Session/Process Manager 🛅

The session/process manager lets you view the active sessions and processes currently running in the terminal. In the users tab, you can view the current running sessions of the user or terminal.

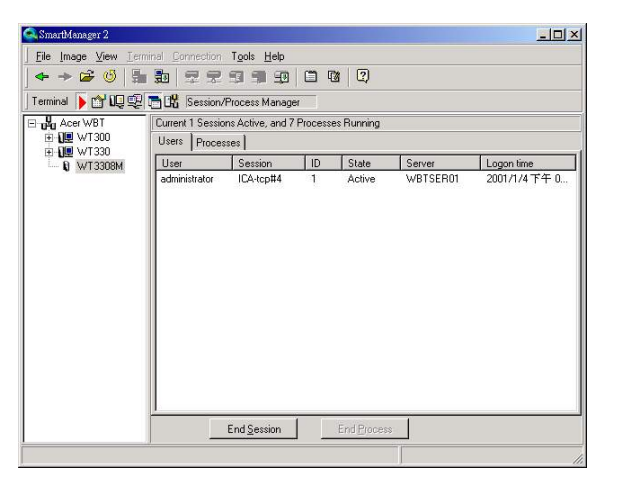

smart-0.book Page 36 Thursday, February 8, 2001 9:43 AM

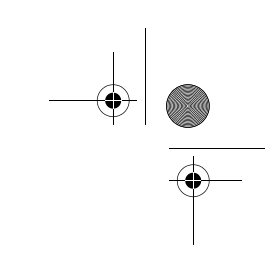

3 Running the utility

The processes tab lets you view what programs are being used or executed by the terminal.

| 🕈 🔶 😂 🙂 🛱<br>erminal 🖡 🔂 🛺 😨 | 1 💼 😤 😤                                                                              | Process M                                            | anager    | 101 (Q)<br>-                                                                            |                                                                                  |                                                                                                    |   |
|------------------------------|--------------------------------------------------------------------------------------|------------------------------------------------------|-----------|-----------------------------------------------------------------------------------------|----------------------------------------------------------------------------------|----------------------------------------------------------------------------------------------------|---|
| Acer WBT                     | Current 1 Session                                                                    | ns Active,                                           | and 7 Pro | cesses Runnir                                                                           | ng                                                                               |                                                                                                    |   |
| ⊞- <b>1</b> <u>⊎</u> WT300   | Users Proces                                                                         | ses                                                  |           |                                                                                         |                                                                                  |                                                                                                    |   |
| N WT3308M                    | Process                                                                              | PID                                                  | State     | Session                                                                                 | Server                                                                           | User                                                                                                    |   |
| -                            | csrss.exe<br>wishell.exe<br>conime.exe<br>explorer.exe<br>iceber.exe<br>internat.exe | 1724<br>1712<br>1684<br>1928<br>1304<br>2028<br>1588 |           | ICA-top#4<br>ICA-top#4<br>ICA-top#4<br>ICA-top#4<br>ICA-top#4<br>ICA-top#4<br>ICA-top#4 | WBTSER01<br>WBTSER01<br>WBTSER01<br>WBTSER01<br>WBTSER01<br>WBTSER01<br>WBTSER01 | administrator<br>administrator<br>administrator<br>administrator<br>administrator<br>administrator<br>administrator |   |
|                              |                                                                                      | End <u>S</u> ess                                     | ion       | End Pro                                                                                 | cess                                                                             |                                                                                                    | _ |

Communication Manager 먧 5

> The communication manager lets you send a message, converse or broadcast a message to all connected terminals. To send a message, type your message in the textbox and then click **Send**.

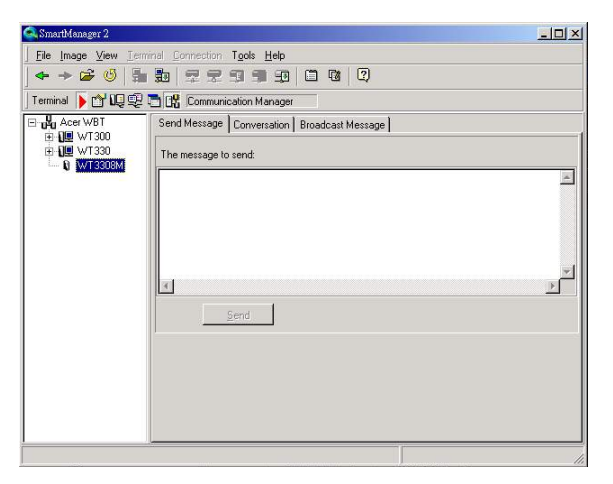

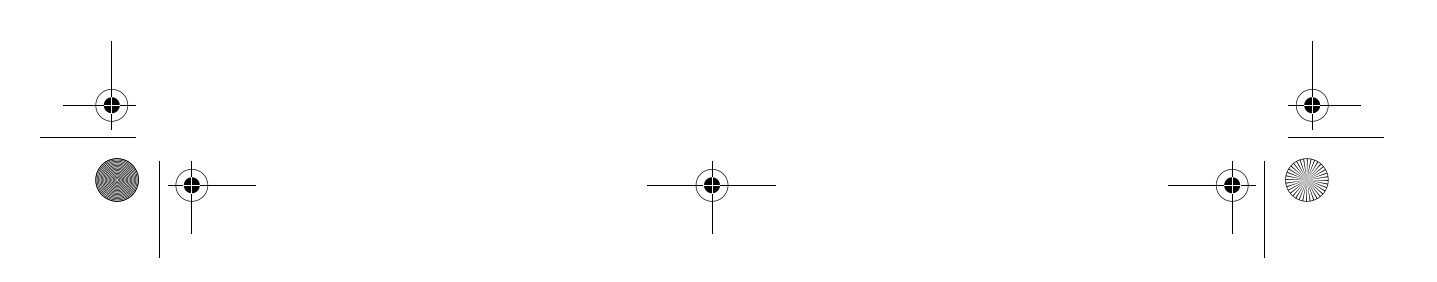

36

smart-0.book Page 37 Thursday, February 8, 2001 9:43 AM

٢

•

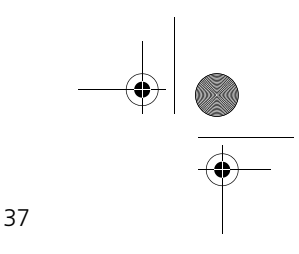

 Shouthdowser2
 Image Yew Lemmal Connection Tools Hep

 I = Image Yew Lemmal Connection Tools Hep

 I = Image Yew Lemmal Connection Manage

 I = Image Yew Lemmal Connection Manage

 I = Image Yew View View

 I = Image Yew View

 I = Image Yew View

 I = Image Yew View

 I = Image Yew View

 I = Image Yew View

 I = Image Yew View

 I = Image Yew View

 I = Image Yew View

 I = Image Yew View

 I = Image Yew View

 I = Image Yew View

 I = Image Yew View

 I = Image Yew View

 I = Image Yew View

 I = Image Yew View

 I = Image Yew View

 I = Image Yew View

 I = Image Yew View

 I = Image Yew View

 I = Image Yew View

 I = Image Yew View

 I = Image Yew View

 I = Image Yew View

 I = Image Yew View

 I = Image Yew View

 I = Image Yew View

 I = Image Yew View

 I = Image Yew View

 I = Image Yew View

 I = Image Yew View

 I = Image Yew View

 I = Image Yew View

 I = Image Yew View

 I = Image Yew View

 I = Image Yew View

 I = Image Yew View

 <

To converse with the terminal, type your message in the administrator textbox and then click **Request Conversation**.

To broadcast message to all the terminals, type the message in the under broadcast textbox and then click **Broadcast**.

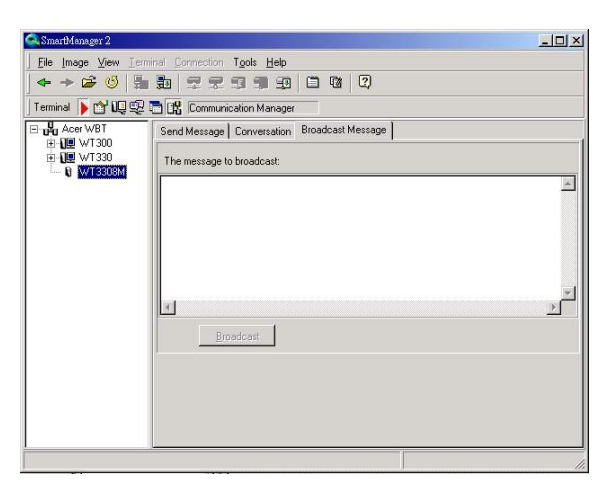

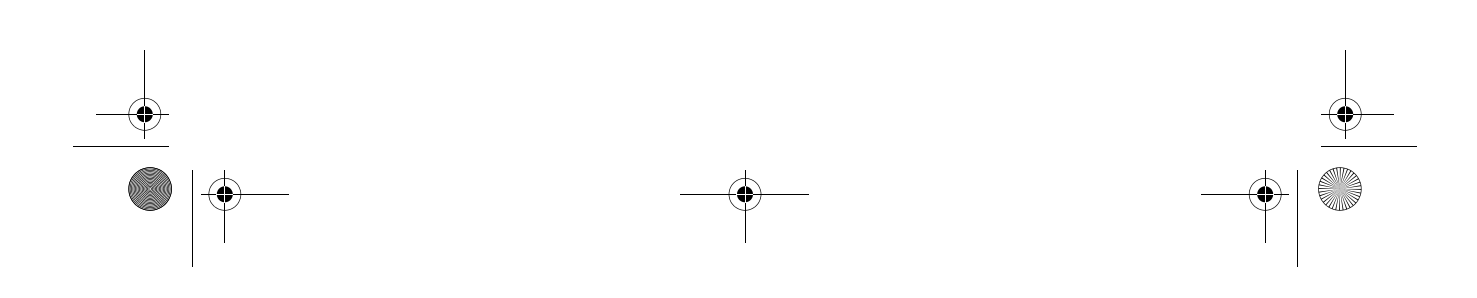

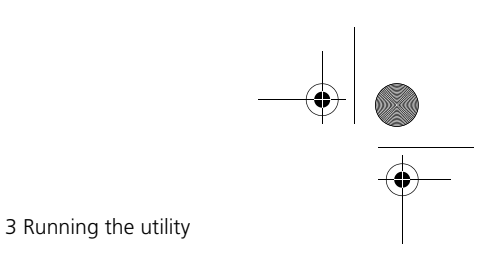

38

# Changing status

The Smart Manager 2.0 can change the status of individual terminals connected to the server using **Upgrade Image**, **Disconnect** and **Reboot Computer**.

| 🔍 SmartManager 2                                                        | 2                                                                 |                  |                                    |                |                                     |                               |   |
|-------------------------------------------------------------------------|-------------------------------------------------------------------|------------------|------------------------------------|----------------|-------------------------------------|-------------------------------|---|
|                                                                         | ew T <u>o</u> ols <u>H</u>                                        | elp              |                                    |                |                                     |                               |   |
|                                                                         | 5 🗆 🖻                                                             | 2                |                                    |                |                                     |                               |   |
| Connected to Sma                                                        | artRemote Serv                                                    | er: 1 Terminals  |                                    |                |                                     |                               |   |
| Terminal                                                                | User                                                              | #Sessio          | n Status                           | Group          | IP Address                          | Image Version                 | 1 |
| US WT 330-8<br>US WT 330-16<br>US WT 330-76<br>US WT 330-76<br>Di<br>Re | selectivistical est<br>pograde Image<br>sconnect<br>Phoot Compute | ~ 1<br>r         | Not Active<br>Not Active<br>Active | WT300<br>WT330 | 192168168<br>192168168<br>192168168 | RC1212<br>RC1219ME<br>RC1212M |   |
| Domain MHDP_W                                                           | /BT Contains 1                                                    | Terminal Server: | s                                  |                |                                     |                               |   |
| Server                                                                  | # Users                                                           | # Sessions       | # Processes                        | IP Address     | Domain                              |                               |   |
| WBTSER01                                                                | 1                                                                 | 1                | 7                                  | 192.168.168    | MHDP_WBT                            |                               |   |
|                                                                         |                                                                   |                  |                                    |                | Ţ                                   |                               |   |

# Upgrade Image

Upgrade image is used when the server has already downloaded a new image version and the terminals that are connected have not been upgraded yet. You can manually upgrade the terminals using this option.

## Disconnect

This option allows you to disconnect a terminal from the server.

## **Reboot Computer**

You can reboot any terminal connected through the server by using the Reboot computer option.